## How do I view an archived/deleted task?

07/08/2024 7:49 pm EDT

In the Task Center, you can manage your current as well as your archived tasks.

1. Click on the three stacked lines ( ) on the far right side to enter the task center. Search ♥♥ 03/25/22 Messages 0

2. Ensure all filters are set correctly to show the archived task you would like to see. Select the **Show Archived** button. All of your archived/ deleted tasks will appear.

| Billi | ng Account          | Help 📚           | X              |           |             |          | Search                   |                             | ≡+         |
|-------|---------------------|------------------|----------------|-----------|-------------|----------|--------------------------|-----------------------------|------------|
| Tas   | sks                 |                  |                |           |             |          |                          |                             |            |
| As    | ssignee: Danielle S | mith - Priorit   | ty: All - All  | due dates | •           |          |                          | Res                         | et filters |
| A     | rchive Unarchiv     | B Show arch      | ived           |           |             |          | 1-1 OF 1                 | arch tasks                  | Q          |
|       | Associated patient  | Title            | Assigned to    | Status    | Category    | Priority | Start date               | Due date                    |            |
|       |                     | Send Lab Results | Danielle Smith | Open      | Lab Results | Medium   | October 19th, 2017, 2:18 | PM October 20th, 2017, 6:17 | PM         |

If you want to unarchive a task, you can by selecting the blue edit pencil (

) on the far right of the desired archived task.

|  |          |                |      |        |                            | - |  |
|--|----------|----------------|------|--------|----------------------------|---|--|
|  | Test 123 | Danielle Smith | Open | Medium | August 4th, 2017, 10:50 AM |   |  |

Click the **Unarchive** button.

| ← Back         |                            |          | Unarchive    |
|----------------|----------------------------|----------|--------------|
| Test 123       |                            |          |              |
| Assigned To    | Start Date                 | Due Date |              |
| Danielle Smith | August 4th, 2017, 10:50 AM | None     | Add due date |
| Priority       | Category                   | Status   |              |
| Medium \$      | - None - \$                | Open     | \$           |
| ask Notes      | Add Task Note Related      | d Items  | + Add 🗸      |
| o notes.       | No relate                  | d items. |              |

Select the back arrow and click the blue Show Archived button to take you back to your active tasks.

| ← Back                                                                                                    |                                                                                                    |                                                                           |                                            | (                                                               | Unarchive                              |
|----------------------------------------------------------------------------------------------------|----------------------------------------------------------------------------------------------------|---------------------------------------------------------------------------|--------------------------------------------|-----------------------------------------------------------------|----------------------------------------|
| Test 123                                                                                                    |                                                                                                    |                                                                           |                                            |                                                                 |                                        |
| Assigned To Danielle Smith                                                                                                    | Start Date<br>August 4th, 2017, 10:50 AM                                                                                                    | Due Date<br>None                                                          |                                            | Ac                                                              | ld due date                            |
| Priority                                                                                                    | Category                                                                                                    | Status                                                                    |                                            |                                                                 |                                        |
| Medium 🗘                                                                                                    | - None - \$                                                                                                    | Open                                                                      |                                            | \$                                                              |                                        |
| ask Notes                                                                                                    | Add Task Note Related                                                                                                    | Items                                                                     |                                            | <b>+</b> A                                                      | dd 🗸                                   |
| lo notes.                                                                                                    | No related                                                                                                    | items.                                                                    |                                            |                                                                 |                                        |
| Assignee: All - Priority: All -                                                                                                    | All due dates -                                                                                                    |                                                                           |                                            |                                                                 | Reset filters                          |
| Tasks       Assignee: All •       Priority: All •       Archive       Unarchive       Show archive                                                                                                    | All due dates -                                                                                                    | 1–6 OF 6                                                                  | Search                                     | tasks                                                           | Reset filters                          |
| Tasks Assignee: All  Priority: All Archive Unarchie Show arc                                                                                                    | All due dates -                                                                                                    | 1–6 OF 6                                                                  | Search                                     | tasks<br>Due date                                               | Reset filters                          |
| Tasks         Assignee: All •         Priority: All •         Archive       Unarchive         Show archive         Associated patient         Title         Send Lab Result                                                                                                    | All due dates -                                                                                                    | 1–6 OF 6<br>ity \$ Start date<br>October 19th, 20                         | Search                                     | tasks<br>Due date<br>October 20th, 2017,                        | Reset filters                          |
| Tasks         Assignee: All -         Priority: All -         Archive       Unarchi e         Archive       Unarchi e         Associated patient       Title         Send Lab Results         Schedule       Clinical       Patients       Reports       E                                                                                                    | All due dates -                                                                                                    | 1-6 OF 6<br>ity \$ Start date<br>October 19th, 20                         | Search                                     | tasks<br><b>Due date</b><br>October 20th, 2017,<br>rch          | Reset filters<br>Q<br>6:17 PM<br>☑ = ◀ |
| Tasks Assignee: All  Priority: All Archive Unarchi Show arc Archive Unarchi Show arc Source Show arc Source Associated patient Title Source Source Associated patient Title Title Ti | All due dates -<br>hved<br>Assigned to  + Status + Category + Prior<br>a Danielle Smith Open Email Medium<br>illing Account Help + X<br>asks                                                                                                    | 1–6 OF 6<br>ity \$ Start date<br>October 19th, 20                         | D17, 2:18 PM                               | tasks<br>Due date October 20th, 2017, rch                       | Reset filters                          |
| Tasks Assignee: All  Priority: All Archive Unarchie Show arc Archive Unarchie Show arc Associated patient Title Send Lab Results chedule Clinical Patients Reports E  New Task Tast                                                                                                    | All due dates - hived Assigned to Solution Solution Solut | 1–6 OF 6<br>ity  \$ Start date<br>October 19th, 20                        | D17, 2:18 PM                               | tasks<br>Due date<br>October 20th, 2017,<br>roh                 | Reset filters                          |
| Tasks Assignee: All  Priority: All Archive Unarchi Show arc Archive Unarchi Send Lab Results Chedule Clinical Patients Reports Fittuses Fittuse Fittuse Fittuses Fittuse Fittuse Fittuse Fittuse | All due dates - hived Assigned to  Status Category Prior Category Prior Category Prior Medium Milling Account Help Category Account Help Account Help Category Account Help Category Account Help Account Help Account Help Account Help Account Account Accou | 1–6 OF 6<br>ity  \$ Start date<br>October 19th, 20                        | Search<br>017, 2:18 PM<br>Sear<br>1-2 OF 2 | tasks<br>Due date<br>October 20th, 2017,<br>rch<br>Search tasks | Reset filters                          |
| Tasks Assignee: All  Priority: All Archive Unarch Show arc Archive Unarch Send Lab Result Chedule Clinical Patients Reports F Tutuses F Chedule Clinical Clinical Cli | All due dates                                                                                                    | 1-6 OF 6<br>ity ¢ Start date<br>October 19th, 20<br>○ Category ♥ Priority | D17, 2:18 PM<br>Search                     | tasks                                                           | Reset filters                          |

Click here for more information on How to Delete a Task.